Urządzenie inteligentnego tłumacza

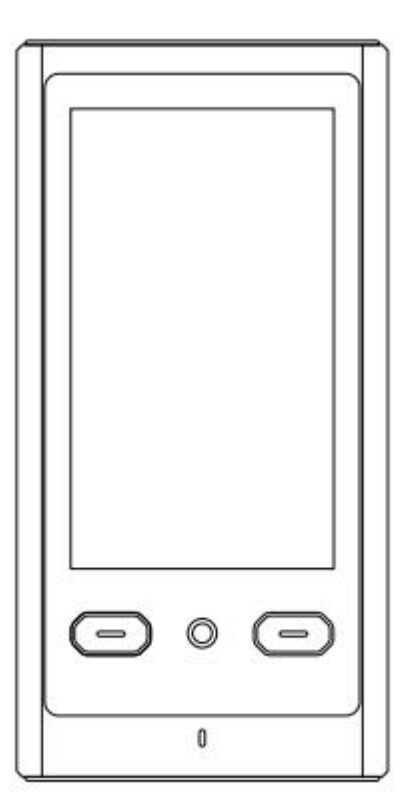

Manua użytkownika

### Przegląd urządzenia tłumacza

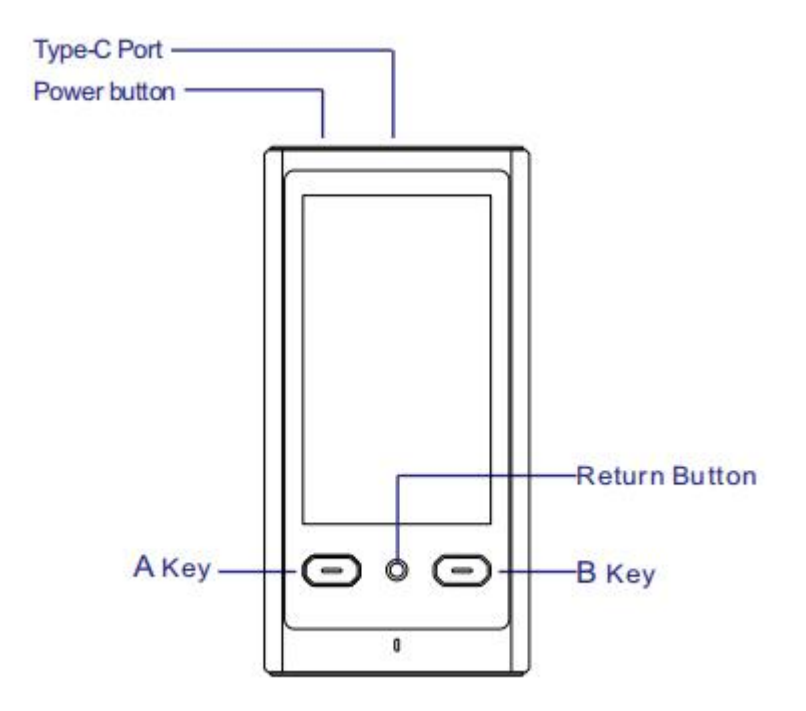

Przesuń w górę ekranu, aby odblokować

A I B :odpowiadają językom tłumaczenia lewego i prawego interfejsu wyświetlania

Klawisz Return: Krótkie naciśnięcie, aby powrócić do poprzedniej operacji

Przycisk zasilania: krótkie naciśnięcie, aby zablokować ekran

Port typu c: Podłączanie kabla typu c\ładowanie

### Szybka obsługa:

Przede wszystkim dziękujemy za korzystanie z naszych produktów!

To urządzenie obsługuje WiFI, proszę wybrać WIFI zgodnie z aktualnym środowiskiem rzeczywistego użytkowania

## Środowisko sieci bezprzewodowej

Połącz się z Wi-Fi po włączeniu tłumacza

· Podłącz wifi przez menu "Ustawienia" "WIF!"

 $\cdot$  Po włączeniu WIFI Wybierz WFI to być podłączony i wprowadź poprawne hasło do połączenia

# **OPŁATY TŁumaczeniowe**

Gdy bateria jest niska, ikona baterii w górnej części ekranu zmienia się w ikonę niskiej baterii. W stanie niskiej baterii niektóre funkcje urządzenia mogą nie być dostępne. Gdy moc baterii jest niższa niż 3.4V, urządzenie automatycznie się wyłączy. Urządzenie musi być naładowane przed dalszym użytkowaniem.

-Ładowanie urządzenia, gdy tłumacz jest wyłączony, około 8-10sekund ekran wyświetli większy symbol ładowania baterii i procent mocy.

-Ładowanie urządzenia, gdy tłumacz jest włączony, ikona baterii w prawym górnym rogu ekranu ma znak "piorun" -Po zakończeniu ładowania wyświetla się ikona pełnego zasilania akumulatora

### Włączanie i wyłączanie tłumacza

 $\cdot$ Włączenie: długo Naciśnij przycisk zasilania po lewej stronie urządzenia, aż ekran wyświetli ekran rozruchowy. Urządzenie zajmie trochę czasu, proszę poczekać cierpliwie. "

Wyłączenie: długo naciśnij przycisk zasilania po lewej stronie urządzenia, pojawi się okno dialogowe, kliknij opcję "Wyłącz", aby wyłączyć urządzenie

## Włącz i wyłączaj ekran

Aby ręcznie wyłączyć lub wyłączyć ekran:

Kiedy ekran jest włączony, krótko naciśnij lewy przycisk zasilania, aby wyłączyć ekran

Gdy ekran jest wyłączony, krótko naciśnij przycisk zasilania na lewej stronie, aby rozświetlić ekran Automatycznie wyłączyć ekran:

Kiedy urządzenie nie ma żadnej operacji podczas snu

czas ustawiony przez system, urządzenie automatycznie wyłączy się z ekranu (czas można ustawić w Ustawieniach-Display) Krótko naciśnij przycisk zasilania, aby rozświetlić ekran

### Główny ekran

Główny ekran urządzenia jest główną funkcjąwejście do urządzenia. Istnieją dwa opcje operacyjne intotal:tłumaczenie głosowe/tłumaczenie offline/Tłumaczenie telefoniczne/Tłumaczenie fototłumaczenia/Interaktywne rozmowy/Tłumaczenie tekstu/Nagranie/Pobieranie pakietu/Ulubione/IFISetting Kliknij, aby wprowadzić funkcję współodpowiedzialną.

## STATUS BAR

The top of the device screen displays some status informationabout the device, such as WFI network status, power, Bluetooth, and other status infomation

## Wprowadzenie głównej funkcji

## UZNANIE PRZEMÓWIENIA

"Długo naciśnij przycisk wejścia głosowego na urządzeniu (przycisk głosowy odpowiada lewemu językowi strony głównej, a przycisk głosowy B odpowiada prawemu językowi strony głównej), aby wprowadzić stan rozpoznawania mowy."

Po pozwoleniu odejść głos jest automatycznie rozpoznawany i analizowany i automatycznie tłumaczony na ustawiony język docelowy i transmisję głosową (sposób transmisji głosowej zgodnie z ustawieniami). Lista pokazuje zapis tekstowy tłumaczenia mowy. Gdy rekord tłumaczenia jest zbyt duży, przesuń stronę w górę i w dół, aby zobaczyć, że tłumaczenie rekordu tłumaczenia jest w stanie offline, a tłumaczenie automatycznie przełącza się na tłumaczenie offline.

"Na górze strony głównej tłumaczenia kliknij przycisk językowy, aby wejść do listy wyboru języka.. Kliknij na wymagany język źródłowy \ docelowy język językowy.

### Rozmowy międzykaktywne

Dołącz do tłumu, aby porozmawiać z Tobą:

Aktywnie utwórz czat wieloosobowy [warunek wstępny: urządzenia nie dołączają do żadnego czatu). Po wejściu udostępnij kod QR lub numer ID innym, aby utworzyć czat grupowy lub zeskanować kod, aby wejść na czat grupowy.

Zeskanuj kod lub wprowadź numer urządzenia, aby dodać członków zespołu. Zarzadzanie członkami:

Kliknij przycisk w prawym górnym rogu, aby wybrać opcję zarządzania członkami

Kliknij opuść tłumaczenie, możesz wyjść z wielu tłumaczeń Kliknij numer X po prawej stronie listy członków, aby zrealizować konfigurację zarządzania członkamizaawansowaną;

Kliknij przycisk w prawym górnym rogu, aby wybrać opcję wyboru języka Możesz włączyć lub wyłączyć funkcję automatycznej transmisji wiadomości. Możesz włączyć lub zamknąć funkcję komunikatów maski.

### Tłumaczenie głosu

#### wybór języka:

Obecnie obsługuje tłumaczenia w czasie rzeczywistym między językami w krajach 138 (regionach) (zmiana wraz z aktualizacjami wersji). Na górze strony głównej tłumaczenia kliknij przycisk językowy, aby wejść do listy wyboru języka.

Kliknij wymagany język źródłowy i język docelowy.

### Tłumaczenie telefoniczne

#### Trzeba to zrobić za pomocą sieci.

Obsługa wielu osób (3000) przeglądarki i czatu aplikacji skanującej kod do skanowania aplikacji czatu. Zeskanuj kod, aby wejść do interfejsu czatu i wybrać wymagane opcje językowe. Po wyjściu musisz ponownie zeskanować kod do tłumaczenia.

### INTERPRETACJA

Trzeba kontynuować sprawę sieciową: Wsparcie dla ultra-szybkiego tłumaczenia AI w ciągu jednej minuty Naciśnij klawisz A lub B do rozpoznawania mowy.

· Po wyjściu musisz ponownie zeskanować kod do tłumaczenia.

Wsparcie kod skanowania przeglądarki/czatu aplikacji, synchroniczne wyświetlanie treści na telefonie komórkowym i pobieranie i zapisanie do edycji danych.

### Tłumaczenie zdjęć

#### wybór języka;

Kliknij przycisk język u góry strony głównej, aby wejść na listę wyboru języka i kliknij, aby wybrać wymaganą opcję języka źródłowego \ docelowego. Tłumaczenie zdjęć:

Kliknij na ekranie, aby skupić się na zdjęciach, które muszą byćprzetłumaczone,

Dostosować zakres identyfikacji do wyboru,

Wyniki tłumaczenia są wyświetlane po identyfikacji.

### Tłumaczenie OFFLINE

Obecnie obsługuje tłumaczenia w czasie rzeczywistym między językami w 17-tych krajach (regionach) (zmiany wraz z aktualizacjami wersji). Najpierw pobierz pakiet offline i zainicjuj go za pomocą anetwork. Używając tej samej metody, co w przypadku tłumaczenia online

## Tłumaczenie rejestrujące

Język docelowy obsługuje tylko tłumaczenia offline przez 60 minuty.

Wybierz język docelowy i język przetłumaczony.

Kliknij ikonę przełącznika języka w lewym dolnym rogu, aby wyświetlić oryginalne tłumaczenie. Kliknij czerwoną ikonę stop podczas procesu nagrywania i wybierz plik zapisywania. Kliknij przycisk w prawym górnym rogu, aby wprowadzić plik rejestrujący do wyświetlenia. Lokalizacja zapisu tekstu nagrywania: wstaw punkt odniesienia komputera, aby wybrać folder tłumaczenia nagrywania.

### USTANOWIENIE

Ustawienia WIFI: Skonfiguruj sieć WIFI dla urządzenia.

Tryb transmisji: automatyczna transmisja i tryb manualbroadcast są dostępne. Gdy odtwarzacz przesuwa się w trybie portowym, wyniki tłumaczenia muszą być ręcznie kliknięte do głosu. Język systemu: wprowadź interfejs językowy używany przez urządzenie wyborcze Bluetooth: Podłącz urządzenie Bluetooth.

Wyświetlacz: Po wejściu możesz ustawić czas snu, możesz wybrać 30,1 minutę, 3 minuty, nigdy nie umrzeć ekranu 4-sposobów.

Data i godzina: automatyczne ustawienie i ręczne ustawienie czasu. "

Puste dane: przywróć urządzenie do stanu oryginalnego (usunąćdane użytkownika na urządzeniu, operacja jest nieodwracalna).

O sprzęcie: Zobacz nazwę, numer wersji, prawa autorskie i inne informacje.

## UPGRADE ONLINE

Gdy istnieje nowa wersja możliwa do uaktualnienia, urządzenie będzie sprawdzać, gdy użytkownik zmienił język, ponownie uruchomić urządzenie.lub 24 godziny po poprzedniej kontroli. Zarówno WIFI, jak i mobilenetwork mają zastosowanie do aktualizacji.